# 하림그룹 '채용연계형 적성중심 인재육성 프로그램'신청 매뉴얼

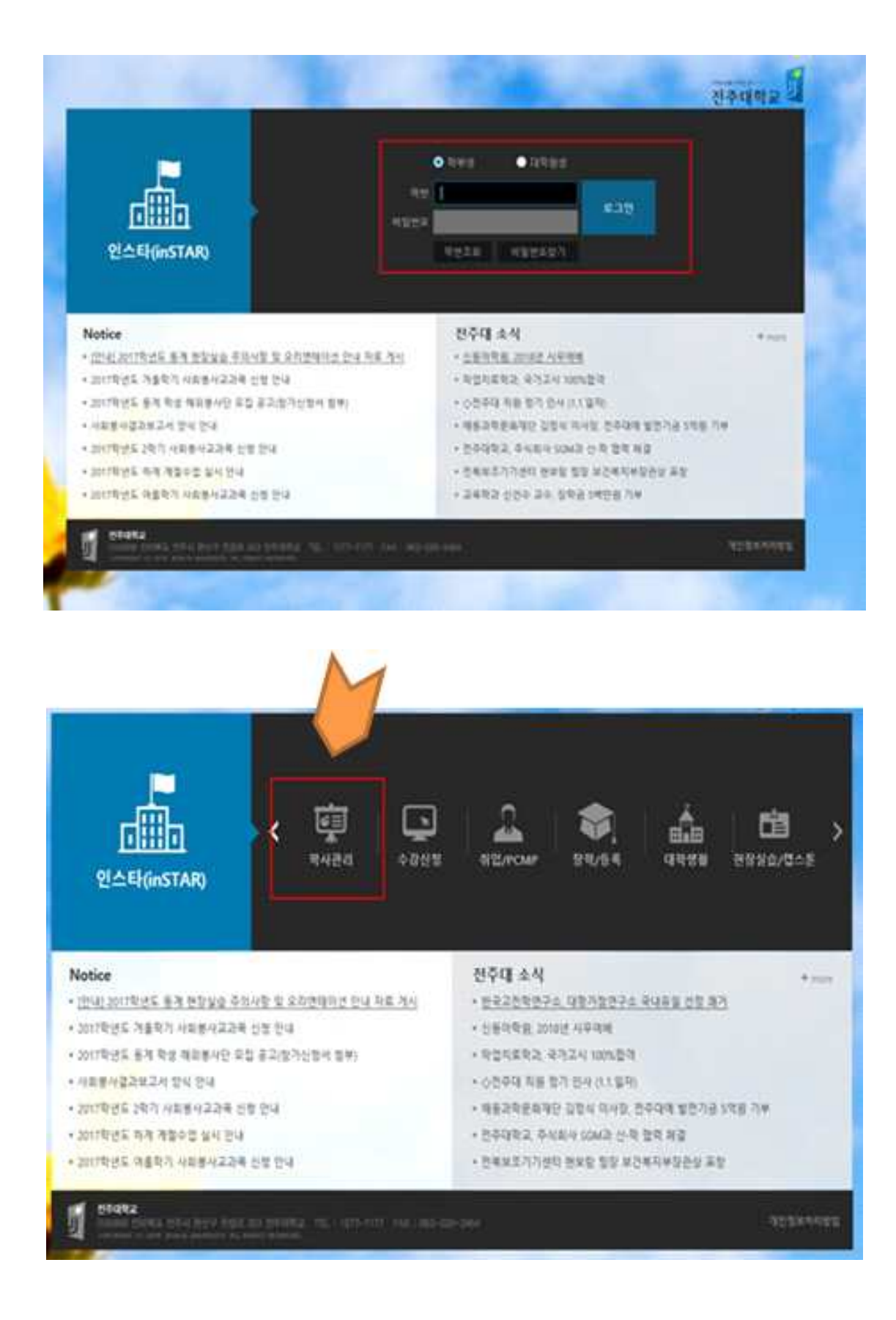

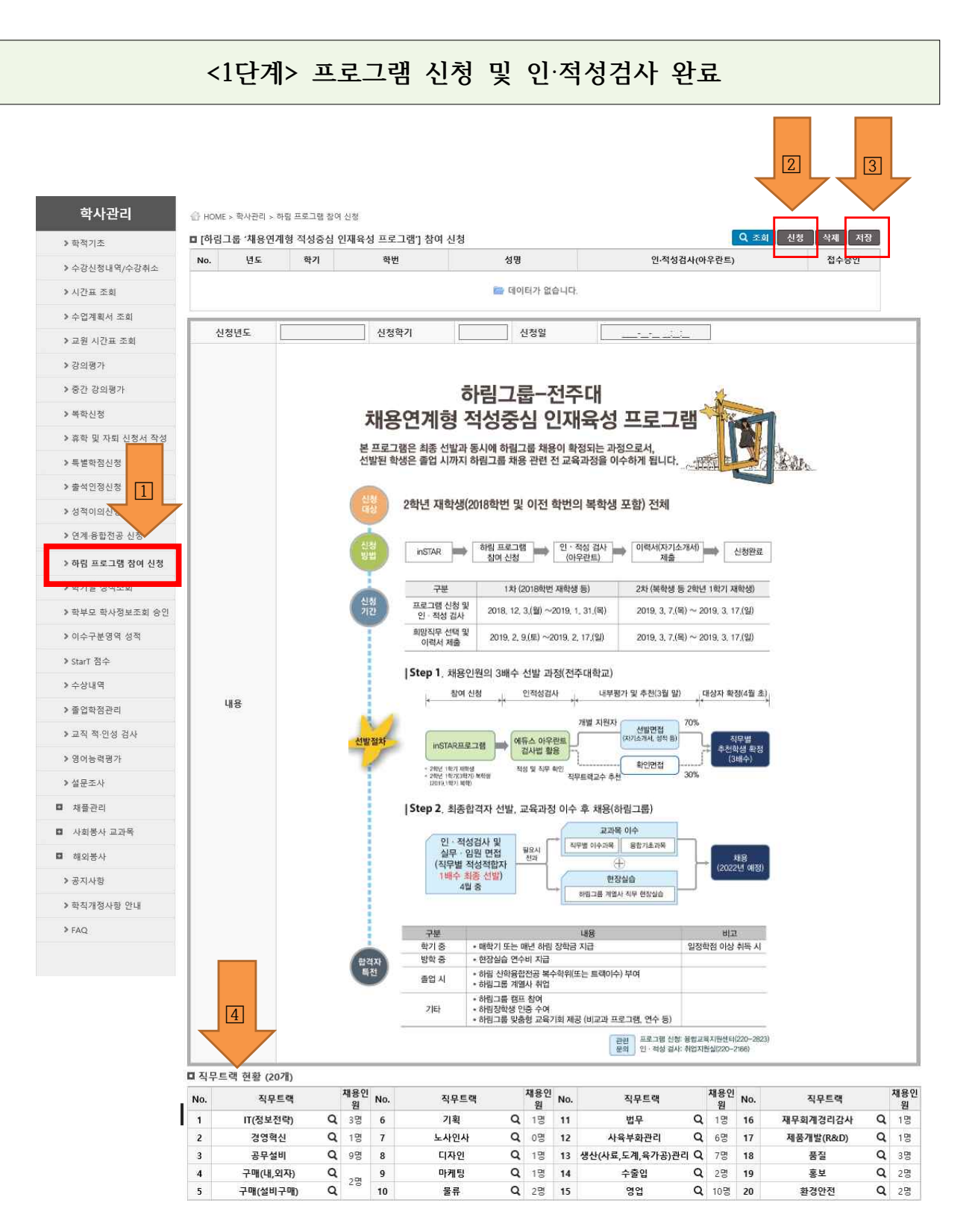

- <u>하림 프로그램 참여 신청</u> 클릭
- ② <u>신청</u> 클릭 후
- ③ <u>저장</u> 클릭
- ④ <u>직무트랙 소개 및 채용인원</u> 확인 가능

\*\*\*\* 아우란트 인·적성검사 완료 후 <u>융합교육지원센터 확인 및 승인 절차</u> 진행 \*\*\*\*

## ▲ ⑦ <u>진로진단검사(아우란트) 시작</u> 클릭 후 "<u>저학년용 검사"진행</u>

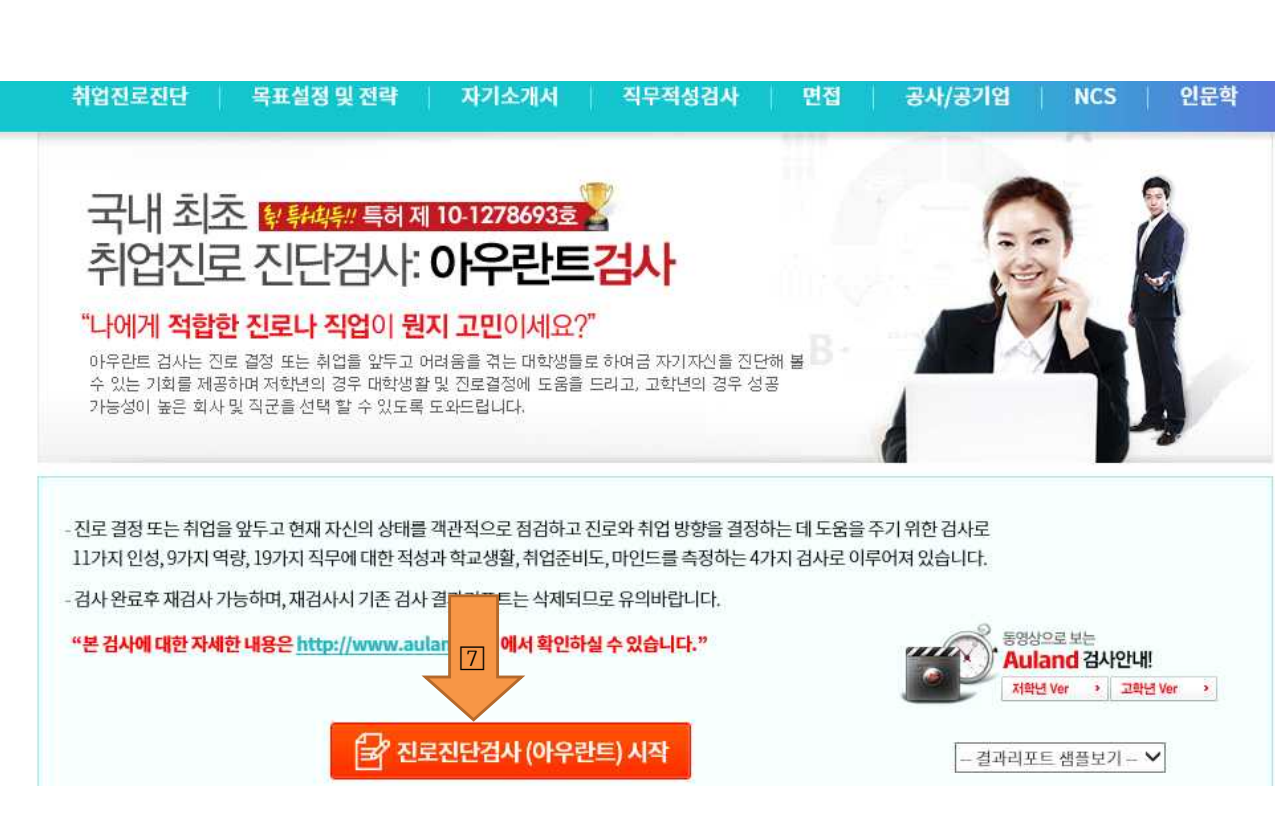

## ▲ ⑥ <u>취업진로진단</u> 클릭

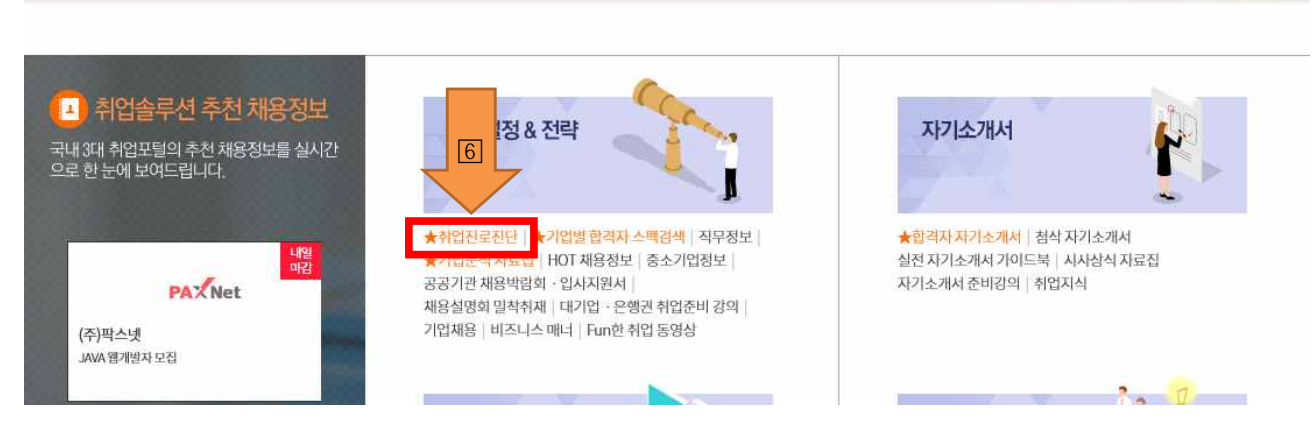

자기소개서

직무적성검사

목표설정 및 전략

# ▲ 5 <u>검사하기</u> 클릭

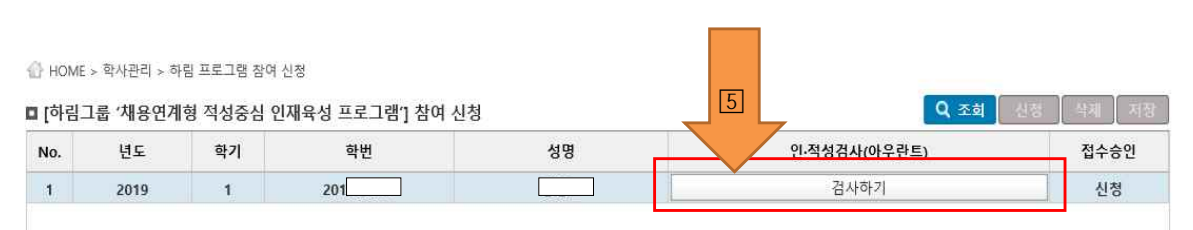

공사/공기업

NCS

## <2단계> 이력서(자기소개서) 업로드 및 본인희망 직무트랙 선택 입력

# ※ 2단계는 1단계 완료 후 접수승인이 '접수'로 변경된 자만 가능합니다.!!! (인·적성검사 완료 후에도 해당 단계가 보이지 않으면, 220-2823으로 문의주세요)

① 인스타로 재로그인 해서 하림 프로그램 참여신청 클릭

| ] [하림<br>No.   | 그룹 '채용연<br>년도 | 계형 적성증·<br>학기 | 심 인재육성 프로그<br>학변 | L램'] 참여 신청<br>성명 |      | 인·적성검사(아우란트) | 접수승인     | Q 조회<br>생플-이력서 | 이력서 |
|----------------|---------------|---------------|------------------|------------------|------|--------------|----------|----------------|-----|
| 1              | 2019          | 1             | 2                |                  |      | 검사하기         | 접수       | 다운로드           |     |
|                |               |               |                  |                  | 3    |              |          |                |     |
| 이력시            | 1(자기소개서)      | 업로드           | ㅋ                | 파일선택             |      | Q 접수된 대상자만   | 입력 가능합니다 | 4.             |     |
| 본인 희망직무(1~3순위) |               |               | 1순위: -선택         | I- V             | 2순위: | -선택          | ✔ 3순위: [ | -선택- 🗸         | •   |

※ 본인이 선택한 희망직무는 인·적성 검사 결과와 더불어 해당직무 선정을 위한 참고자료로만 활용됩니다.

## 1 샘플 이력서 다운로드

#### ② <u>이력서(자기소개서) 업로드</u>

- 파일명은 '학번, 이름'으로 저장하세요!!!
- 수정이 필요할 경우에는 재 업로드 하면 됩니다.
- ③ <u>본인희망직무 1순위~3순의 직무 선택 지정</u>
- ④ <u>저장 클릭!!!</u>

## \* 향후 일정 안내

- \* '하림 채용연계형 적성중심 인재육성 프로그램 2차 설명회: 19. 3. 7.(목) 16:00 예정
- \* 직무트랙별 면접: 19. 3월 말 예정
- \* 직무트랙별 추천학생(3배수) 선발: 19. 4월 초 예정
- \* 추천학생(3배수) 선발자 대상 하림그룹 인·적성검사 및 면접: 19. 4월 예정
- \* 최종 합격 발표 및 오리엔테이션: 19. 5월 예정

- 상기 일정은 변경될 수도 있습니다. -

[관련문의: 융합교육지원센터 ☎ 220-2823]